## INSTRUCTIVO PARA EL PAGO DEL CURSO EXAMEN ECONOMÍA Y SEGURO CONTRA ACCIDENTES \*PROCESO DE ADMISIÓN: LICENCIATURA EN ECONOMÍA

1. Accede a la Dirección Electrónica <u>www.pagos.ugto.mx</u>, te aparece la pantalla siguiente:

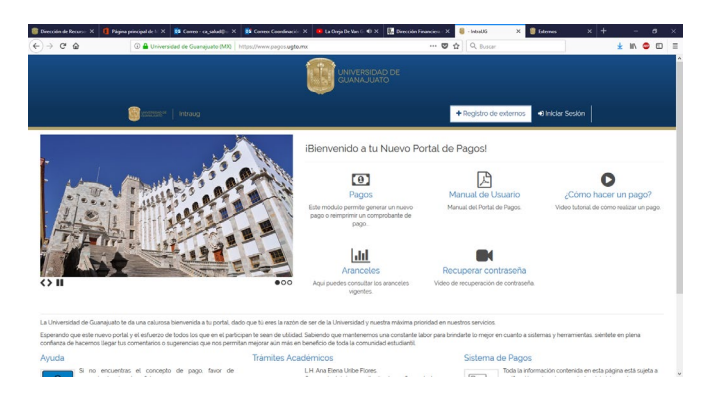

2. Estando en el nuevo "Portal de Pagos", dar click en "**REGISTRO DE EXTERNOS**" y te lleva a esta pantalla:

| 🎯 Dirección de Recurso 🗙 🚺 Pág     | ine principel de l'X        | 📴 Cento - capalad@o X                | 😝 Correct Coordinación 🗙 | 😐 Giantoca Grignoni 🐠 X | Dirección Financiera - X | 8 - IntraUG              | ×  | 8 Edernos    | ×     | + |   | -    | ٥ | × |
|------------------------------------|-----------------------------|--------------------------------------|--------------------------|-------------------------|--------------------------|--------------------------|----|--------------|-------|---|---|------|---|---|
| (←)→ ℃ @                           | C 🔒 https://                | intraug. <b>ugto.m</b> e/ServiciosUs | uario/                   |                         | 0                        | Q. Buncar                |    |              | ]     |   | ¥ | in 6 | 0 | = |
|                                    |                             |                                      | 1                        |                         |                          |                          |    |              |       |   |   |      |   | Î |
|                                    | <b>1</b> 000000             | Intraug                              |                          |                         |                          |                          |    | +0 Iniciar S | esión |   |   |      |   |   |
|                                    |                             |                                      |                          |                         |                          |                          |    |              |       |   |   |      |   |   |
|                                    |                             |                                      |                          |                         |                          |                          |    |              |       |   |   |      |   |   |
|                                    |                             |                                      |                          |                         |                          |                          |    |              |       |   |   |      |   |   |
|                                    |                             |                                      |                          | <b>O</b> Externos       | ;                        |                          |    |              |       |   |   |      |   |   |
| (Tris                              | and an and an and an and an | a true                               | >                        |                         | Obtener mit              | + 🔒<br>Isuario de Intral | JG |              |       |   |   |      |   | Ī |
| Obtener<br>Login y Pa<br>de Acceso | ssword                      | > 45                                 |                          |                         |                          |                          |    |              |       |   |   |      |   |   |
|                                    |                             | cutra.                               |                          |                         |                          |                          |    |              |       |   |   |      |   | Ŷ |

3. Dar click en obtener MI USUARIO DE INTRAUG y te presenta este formulario, el cual tienes que llenar.

|        |                                                                                                    |                                                                                                    |               |                                                                                                    | C report | <br> |     |
|--------|----------------------------------------------------------------------------------------------------|----------------------------------------------------------------------------------------------------|---------------|----------------------------------------------------------------------------------------------------|----------|------|-----|
| ⇒ 0° @ | C 🔒 https://ntraug.ugto.me/Services/U                                                                                                    | uuro,Esternos,Registro                                                                                 | E             | 🗢 😭 🔍 Buscar                                                                                                    |          | ± 10 | • 0 |
|        |                                                                                                    |                                                                                                    |               |                                                                                                    |          |      |     |
|        | intraug                                                                                                    |                                                                                                    |               |                                                                                                    |          |      |     |
|        |                                                                                                    |                                                                                                    |               |                                                                                                    |          |      |     |
|        |                                                                                                    |                                                                                                    |               |                                                                                                    |          |      |     |
|        |                                                                                                    |                                                                                                    |               |                                                                                                    |          |      |     |
|        |                                                                                                    |                                                                                                    |               |                                                                                                    |          |      |     |
|        |                                                                                                    |                                                                                                    |               |                                                                                                    |          |      |     |
|        |                                                                                                    |                                                                                                    |               |                                                                                                    |          |      |     |
|        |                                                                                                    | Registro de Us                                                                                         | uario Externo |                                                                                                    |          |      |     |
|        | 1. Nontre                                                                                                    | Registro de Us                                                                                         | uario Externo | 1 Apeliido Hatemo                                                                                                    |          |      |     |
|        | L Homber:                                                                                                    | Registro de Us<br>Apelido Paterno<br>Apelido Paterno                                                   | uario Externo | Apelido Matemo:<br>Apelido Matemo                                                                                                   |          |      |     |
|        | 1. Hombre<br>Hombre                                                                                                    | Registro de Us<br>Lapetido Paterno:<br>Apetido Faterno<br>Controetes                                   | uario Externo | L Apellido Materno<br>Apellido Materno<br>B Confernar Contraseña                                                                    |          |      |     |
|        | Literature      Marriere      Comes Selectionics      Comes Selectionics                                                                       | Registro de Us<br>1 Apelito Patemo<br>Apelito Patemo<br>Apelito Patemo<br>Apelito Patemo               | uario Externo | Apelido Materno:<br>Apelido Heterno     Gonfirmar Continueña:<br>Confirmar Continueña                                               |          |      |     |
|        | Intentine     Identitie     Gomme sketzbrinker     Comme Smetzbrinker     Comme Smetzbrinker     Opper                                         | Registro de Us<br>1. Aprilio Hatmo<br>Partico Foliero<br>Contracto<br>Contracto<br>BEC                 | uario Externo | Apelicio Haterno     Apelicio Haterno     Apelicio Haterno     Confermar Contesseña     Confermar Contesseña                        |          |      |     |
|        | Nontee     Internet     Gome skoleteker     Come skoleteker     Come Skoleteker     Come     Come     Come                                     | Registro de Us<br>L Ajelido Palence<br>L Ajelido Palence<br>Contraente<br>Contraente<br>Brie C<br>Bric | uario Externo | Apeliko Materno<br>Apeliko Materno     Apeliko Materno     Conference Contensenta<br>Conference Contensenta                         |          |      |     |
|        | Hontee     Hontee     Green Schrinke     Come Schrinke     Come     Code                                                                       | Registro de Us<br>1 Aprilo Merro<br>Aprilo Merro<br>Contrante<br>Entremine<br>1970                     | uario Externo | L Apelicio Haterno:<br>Asolido Haterno<br>Confirmer Continueña<br>Confirmer Continueña                                              |          |      |     |
|        | Inserter:     Inserter:     Inserter:     Come setuctivities     Come Destinate     Come     Come     Come     Come     Come     Come     Come | Registro de Us<br>Lopito Pérez<br>Parele Pérez<br>Contendo<br>Piro<br>Piro<br>Piro                     | uario Externo | Apelido Hatemo:<br>Apelido Hatemo     Apelido Hatemo     Contraer Contraerta     Contrrier Contraerta     Contraerta     Contraerta |          |      |     |

- 4. Llenar el formato de registro de Usuario Externo, dar click en registrar.
- 5. Aparece pantalla "¡REGISTRADO!, El registro de externo se llevó a cabo con éxito", dar click en "OK".
- 6. Checar en tu cuenta de correo electrónico que registraste las instrucciones que te envía IntraUG. Dar click en activar y sino presenta algún problema te lleva a la pantalla de "GRACIAS POR ACTIVAR TU CUENTA", Tú cuenta ha sido validada, ahora dar click en iniciar sesión.
- 7. Estando en la pantalla: "¡Bienvenido al portal Intranet de la Universidad de Guanajuato!", dar click en iniciar sesión, la iniciaras con los datos de tu correo electrónico que registraste.

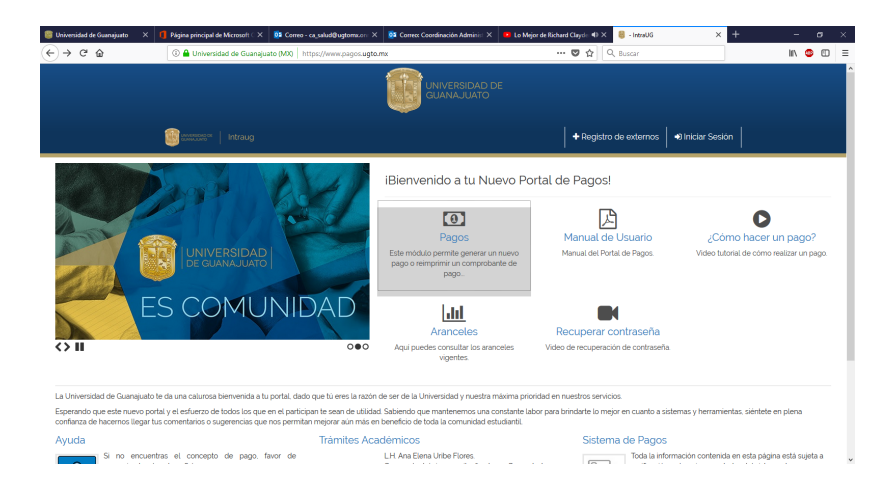

8. Te llevará a la pantalla siguiente en donde iniciaras sesión con el correo electrónico y contraseña que registraste en la plataforma de admisión, dar click en el icono de iniciar sesión.

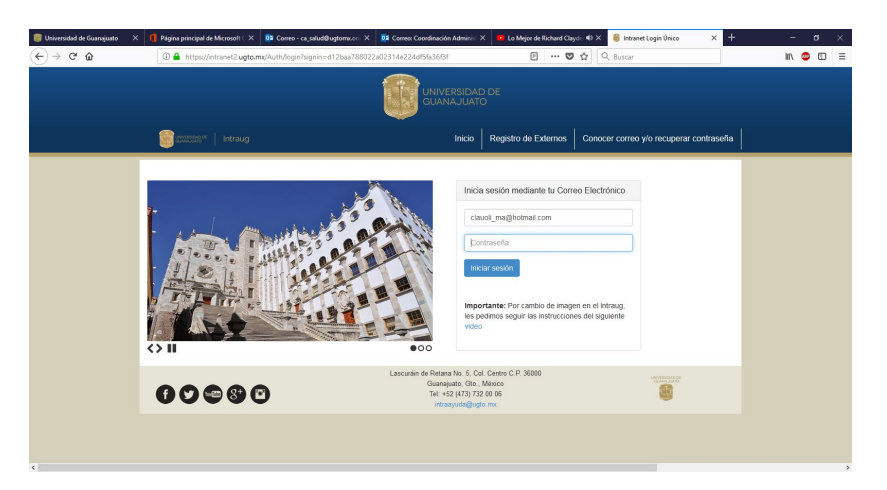

9. Te presentara la siguiente pantalla en donde seleccionarás y darás click en el icono de nuevo pago.

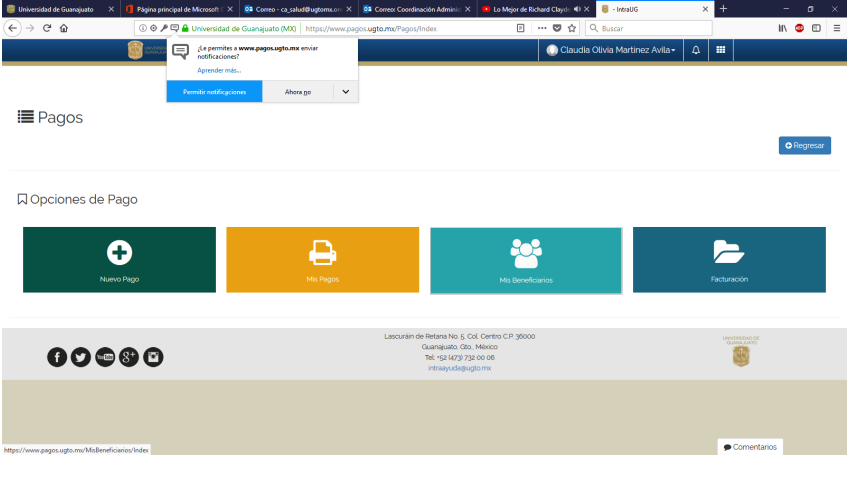

10. Te llevará a esta otra pantalla en donde te mostrará el icono de tu usuario externo y darás click en el recuadro de tus datos.

| 🌐 Universidad de Guanajuato X 👖 Página principal de Microsoft 🛛 X 📴 Correo - ca. salud@ugbormucrit X 🚯 Correo - ca. salud@ugbormucrit X                            | × +     | - ø ×             |
|----------------------------------------------------------------------------------------------------|---------|-------------------|
| (€) → C ☆       (© ⊘ ≠ □ ♣ Universidad de Guanajuato (MO)     https://www.pagos.ugto.mw./Benefidarios/Index     □ ☆     Q. Buscar                                  |         | II\ 💿 🖽 ≡         |
| i de permite e summe page sugtome envir 💭 Claudia Olivia Martinez Avila- 1                                                                                         | ¢ 💷     | ^                 |
| Apender mit.<br>Premi en esting proves:<br>Abore go                                                                                                    |         |                   |
| O Nuevo Pago                                                                                                    |         | <b>O</b> Regresar |
| 🗹 Selección de Beneficiario de Pago                                                                                                    |         |                   |
| Para poder resilizar un pago, debenás seleccionar un berreficiario. En caso de que no aparesca en el listado puede agregario haciendo cic en Agregar Beneficiario. |         |                   |
| Agregar beneficiano                                                                                                    |         |                   |
| Martinez Aulta Claudia Olivia                                                                                                    |         |                   |
| USUNDID Charno<br>BEC MACZ Space<br>CLARE DET                                                                                                    |         |                   |
|                                                                                                    | De Come | entarios          |

11. En esta te presenta los datos para seleccionar las opciones de los campos de Campus, División y Depto.

| iversidad de Guanajuato × 🥊 Página principal de Micros<br>→ Ĉ 🏠 () ⊗ 卢 및 🔒 Univer                                                                                                    | oft C X 02 Correo - ca_salud@ugtomc.o                                                | X B2 Correce Coordinación Administ X I to Mejor de Sichard Clayet 4) X  I contra US I to Mejor de Sichard Clayet 4) X  I contra US I contra US | - a<br>In 😅 C |
|----------------------------------------------------------------------------------------------------|--------------------------------------------------------------------------------------|----------------------------------------------------------------------------------------------------|---------------|
| Lee per la contraction de la contraction de la c | ermites a www.pagos.ugto.mx enviar<br>caciones?<br>nder más<br>officaciones Ahora go | Claudia Olivia Martinez Avila - 🛛 🖉 🔢                                                                                                    |               |
| Nuevo Pago                                                                                                    |                                                                                      |                                                                                                    | • Regresar    |
| Busqueda de Arancel de Pago                                                                                                    | Q Seleccionar concepto de p<br>Q Seleccionar et concep                               | ago IIIE Eventou/Evento                                                                                                    |               |
| Martinez Avita Claudia Olivia<br>USUMRO Listeno<br>RC: MA/C730808<br>CLAVE: EXTE                                                                                                    | Campus<br>División<br>Departamento                                                   | Todas las Cempus<br>Todas las Delisiones del Campus seleccionado<br>Todas las Departamentos de la División seleccionada                                                                                                    | *             |
|                                                                                                    | Buscar Concepto:<br>Teclea el concepto de pag                                        | o quedes usar el filtro para ubicarlo por dependenciao.<br>Salarconas uno nasa nontro ar                                                                                                    | ٩             |
|                                                                                                    | Si no encuentra el concep<br>Horario de atención de 9:00                             | oto que busca, favor de comunicarse al Departamento de Tesorenis (473) 732 00 06 Est. 4138 ó 4154<br>ao ma 4.330 pm de lunes a viernes, días taborales conforme al calendario UG vigente.                                                                                                    | arios         |

12. De esta manera debe quedar la captura: Campus: Campus Guanajuato, División: División Ciencias Económico-Administrativas, Departamento: Todos los Departamentos De la División. En la opción de "Buscar listado de concepto", seleccionarás el último arancel CURSO-EXAMEN DE ECONOMÍA dando click.

| erman - Outlook X ⊌ - IntraDG<br>C'û 0 ≙ Ø ⊡ h | ttps://www.pagos.ugto | mx/RegistroPago/Index?usuario=26853         |                                                     | 2                    | • 🖸 🟠 🔍 Buscar                            |                                           |               |
|------------------------------------------------|-----------------------|---------------------------------------------|-----------------------------------------------------|----------------------|-------------------------------------------|-------------------------------------------|---------------|
|                                                | Conversions of        | Intraug                                     |                                                     |                      | Maria del Carmen -                        | ₽                                         |               |
| usqueda de Arancel de P                        | ago                   |                                             |                                                     |                      |                                           |                                           |               |
| Beneficiario Seleccionado                      |                       | Q Seleccionar concepto de pago              | I≣ Eventos/Events                                   |                      |                                           |                                           |               |
|                                                |                       | Q Seleccionar el concepto del               | pago                                                |                      |                                           |                                           |               |
| MARTINEZ GALVAN SERGI                          | 0                     | Campus                                      | Campus Guanajuato                                   |                      |                                           |                                           | *             |
| USUARIO: Externo<br>RFC: MAGS730711            |                       | División                                    | División Económico Administrativas RCG              |                      |                                           |                                           | *             |
| ALCONE. LOUIS.                                 | ]                     | Departamento                                | Todos los Departamentos de la División seleccionada |                      |                                           |                                           | ٣             |
|                                                |                       | Buscar Concepto:                            |                                                     |                      |                                           |                                           |               |
|                                                |                       | Teclea el concepto de pago «pue             | des usar el filtro para ubicarlo por dependencia>   |                      |                                           |                                           | Q             |
|                                                |                       | Listado de conceptos: Selecc                | iona uno para continuar.                            | Guanaiuato           | Administrativas RCG                       | Administrativas RCG                       | Capturar      |
|                                                |                       | CURSO > ESTADÍSTICA BÁSICA PA               | RA LOS NEGOCIOS                                     | Campus<br>Guanajuato | División Económico<br>Administrativas RCG | División Económico<br>Administrativas RCG | A<br>Capturar |
|                                                |                       | DIPLOMADO > DIPLOMADO EN MA                 | ARKETING ECOLOGICO                                  | Campus<br>Guanajuato | División Económico<br>Administrativas RCG | División Económico<br>Administrativas RCG | A<br>Capturar |
|                                                |                       | CURSO > PLANIFICACION ESTRAT                | EGICA EN BALANCED SCORECARD                         | Campus<br>Guanajuato | División Económico<br>Administrativas RCG | División Económico<br>Administrativas RCG | A<br>Capturar |
|                                                |                       | CURSO > CURSOS DE INGLES VIER               | RNES Y SABADOS DCEA                                 | Campus<br>Guanajuato | División Económico<br>Administrativas RCG | División Económico<br>Administrativas RCG | 2700.00       |
|                                                |                       | DIPLOMADO > DIPLOMADO EN AE<br>CLIENTE      | MINISTRACION DE RESTAURANTES Y SERVICIO AL          | Campus<br>Guanajuato | Divísión Económico<br>Administrativas RCG | División Económico<br>Administrativas RCG | A<br>Capturar |
|                                                |                       | DIPLOMADO > DIPLOMADO EN FIN<br>FINANCIEROS | VANZAS PARA PROYECTOS DE INVERSION Y SISTEMAS       | Campus<br>Guanajuato | Divísión Económico<br>Administrativas RCG | División Económico<br>Administrativas RCG | A<br>Capturar |
|                                                |                       | CURSO > CURSO-EXAMEN DE ECO                 | AIMONG                                              | Campus<br>Guanajuato | División Económico<br>Administrativas RCG | División Económico<br>Administrativas RCG | 880.00        |
|                                                |                       |                                             |                                                     |                      |                                           |                                           |               |

13. Después del click te lleva a esta página. En ella aparecen los datos de pago seleccionado, verifica que estén correctos y oprimes el botón de continuar.

| orreo: lermavi - Outlook X 🏮 - IntraUG X  | +                                                      |                                                   |                                        | - σ                                         |
|-------------------------------------------|--------------------------------------------------------|---------------------------------------------------|----------------------------------------|---------------------------------------------|
| → C @                                     | os. <b>ugto.mx</b> /RegistroPago/Index?usuario=26853   |                                                   | 🗉 🚥 🖾 🗘 Buscar                         | lin co «                                    |
|                                           | Intraug                                                |                                                   | Maria del Carmen• A                    |                                             |
|                                           |                                                        |                                                   |                                        |                                             |
|                                           |                                                        |                                                   |                                        |                                             |
| 🕽 Nuevo Pago                              |                                                        |                                                   |                                        |                                             |
|                                           |                                                        |                                                   |                                        | A Darver                                    |
|                                           |                                                        |                                                   |                                        | (indicate)                                  |
|                                           |                                                        |                                                   |                                        |                                             |
| 🕽 Busqueda de Arancel de Pago             |                                                        |                                                   |                                        |                                             |
|                                           |                                                        |                                                   |                                        |                                             |
| Beneficiario Seleccionado                 | Datos del pago seleccionado:                           |                                                   |                                        |                                             |
|                                           | Campus:                                                |                                                   | Division:                              |                                             |
|                                           | Campus Guanajuato                                      |                                                   | División Económico Administrativas RCG |                                             |
|                                           | Dependencia:<br>División Económico Administrativas RCG |                                                   |                                        |                                             |
| MARTINEZ GALVAN SERGIO<br>USUARIO Externo | Concepto de Pago                                       |                                                   |                                        |                                             |
| RFC: MAGS730711                           | CURSO -> CURSO-EXAMEN DE ECONOMIA                      |                                                   |                                        |                                             |
| CLAVE EXTE                                |                                                        |                                                   |                                        |                                             |
|                                           | Avisos UG:                                             |                                                   | Monto:                                 |                                             |
|                                           |                                                        |                                                   | 000                                    |                                             |
|                                           |                                                        |                                                   |                                        |                                             |
|                                           |                                                        |                                                   |                                        | L# Elegir otro concepto de pago Continuar → |
|                                           |                                                        |                                                   |                                        |                                             |
|                                           |                                                        | Lascuráin de Retana No. 5. Col. Centro C.P. 36000 |                                        | UNIVERSIDAD DE<br>DEMONSTRATO               |
| 600080                                    |                                                        | Tel: +52 (473) 732 00 06                          |                                        |                                             |
|                                           |                                                        | intraayuda@ugto.mx                                |                                        |                                             |
|                                           |                                                        |                                                   |                                        |                                             |
|                                           |                                                        |                                                   |                                        | Comentarios                                 |
|                                           | H 🗖 🚺 🗿 🖪 🦛 🕫 💶                                        |                                                   |                                        | ∧ 🔛 🥌 ⊄() ESP 10:59 a.m                     |

14. Realizar directamente en el banco, si es por tarjeta sigue las instrucciones que te marca y si es en el banco, dar click en formato de pago.

| o Correo: lermavi - Outlook                | K 🥞 - IntraUG X 🕂                                                                              |                                                                                                    | -                                                                                              | ø ×               |
|--------------------------------------------|------------------------------------------------------------------------------------------------|----------------------------------------------------------------------------------------------------|------------------------------------------------------------------------------------------------|-------------------|
| <> → ♂ ŵ                                   | 🔞 🚔 🖉 🖶 https://www.pagos.ugto.mx/VistaPrevia/Index?us.                                        | ario=26853&id_arancel=3029&monto=880.00                                                                                                    | •• 🗟 🗘 Ruscar                                                                                  | :                 |
|                                            | intraug                                                                                        |                                                                                                    | Maria del Carmen - A III                                                                       | ^                 |
| E Método de P                              | ago                                                                                            | Datos del Pago     Campus                                                                                                    | División/Secretaria                                                                            |                   |
| MARTINEZ GAL                               | USUMO Externo<br>MC MAGZIOTTI<br>CLAME EXTE                                                    | Carpor Ganagueto Departamento/Dirección: Deson Econômico Administrativas RCO Dependencia Dirección Econômico Administrativas RCG Concepto de Bigo: CURSO-EUMENDE ECONOMIA | Disisio Econòmico Administrativa RCG<br>Fondo                                                  |                   |
|                                            |                                                                                                | Aveos US<br>Observaciones adicionales para el pago:<br>ADMESIÓN LICENCIATURA EN ECONOMÍA                                                                                  | Monto<br>880.00                                                                                |                   |
| 🗑 Seleccione Mé                            | todo De Pago                                                                                   |                                                                                                    |                                                                                                |                   |
| Opción 1:<br>Generar formato               | de pago:                                                                                       | <b>Opción z.</b><br>Pago en línea Bancomer                                                                                                    | Opción 3<br>Pago en línea HSBC                                                                 |                   |
|                                            | A Generar formato de pago                                                                      | VISA Maxing Carel                                                                                                    | VISA Masteria                                                                                  |                   |
| Al dar clic se gene<br>pago en sucursal en | rara un archivo PDF con la información necesaria para realizar tu<br>clusivamente en efectivo. | El pago se acreditará de 24 a 72 hrs. hábiles dependiendo de la modalidad de pago en<br>línea<br>Nota: No se reciben pagos con tarjetas del banco HSBC.                   | El pago se acreditará de 24 a 72 hrs. hábiles dependiendo de la modalidad de pago en<br>línea. | v                 |
| 🗄 🔎 Escribe aquí para                      | buscar O 🛱 📃 🔌 🧿 I                                                                             | a 🧶 🚾 📶 🖩                                                                                                    | へ 炉 👄 句( ESP 11:01<br>20/02                                                                    | la.m.<br>2/2020 □ |

15. Estando en esta pantalla selecciona imprimir pago

| o Correo: Iermavi - Outlook 🛛 🗙 | 🗧 Index2 - IntraUG 🛛 🗙 🕂         |                                                                                             |                                                                                                    |                             | - ø ×            |
|---------------------------------|----------------------------------|---------------------------------------------------------------------------------------------|----------------------------------------------------------------------------------------------------|-----------------------------|------------------|
| (←) → C" @                      | 🛛 🗎 🖉 🗟 https://www.pagos.ugto.n | x/VistaPrevia/Index2?txt_id_pago2=10482618id_p=1047648                                      | 🖪 🛛 🕶 🖾 🔍 Busca                                                                                                  | ar                          | II\ ⊡ ⊛ ≡        |
|                                 |                                  |                                                                                             | 🦺 Maria del Carr                                                                                                 | men- Д III                  |                  |
| =                               |                                  |                                                                                             |                                                                                                    |                             |                  |
|                                 |                                  | iSu pago ha sido generado con éxito con el<br>Para imprimir su formato de pago haga click e | folio: 1047648<br>en el botón de abajo o puede hacerlo desde Mis Pagos.                                          |                             |                  |
|                                 |                                  | Imprimi                                                                                     | r Pago<br>a realizar tu pago en sucursal.                                                                        |                             |                  |
|                                 |                                  |                                                                                             | C Inicio                                                                                                    | 1                           |                  |
| 00                              | @ 8) O                           | Lascurán de<br>G                                                                            | Aetana No. 6, Col. Centro C.P. 36000<br>uanajuato. Gto. México<br>Fel: +52 (473) 732 00 06<br>intraayudagugto mx | A CONSTRUCT<br>CLARKED<br>W | 0.08<br>170      |
|                                 |                                  |                                                                                             |                                                                                                    |                             |                  |
|                                 |                                  |                                                                                             |                                                                                                    |                             |                  |
|                                 |                                  |                                                                                             |                                                                                                    |                             |                  |
| Escribe aquí para b             | ouscar O Ħ                       | <b>. 4</b> 9 4 4 <u>4</u> <b>.</b>                                                          |                                                                                                    |                             | Comentarios<br>□ |

16. Este es el formato que debe aparecerte, procede a imprimir.

|                                                                    |                          |                                                                                                    |                | - 0 |  |  |
|--------------------------------------------------------------------|--------------------------|----------------------------------------------------------------------------------------------------|----------------|-----|--|--|
| versidad de Guanajuato (MD)   https://www.pagos.ugto.mx/RegistroP. | ago/pagoPDF?Id_Pago_Agru | ipado=524587                                                                                                    |                | 🛡 🗧 |  |  |
| 순 🎝 🔰 1 de 1                                                       | = + Zoom automático *    |                                                                                                    |                |     |  |  |
|                                                                    | UN<br>LASCURAI<br>20     | IIVERSIDAD DE GUANAJUATO<br>NOE RETANA NOS, TEL ONCHITIZZO005 EXT 4108, 4154<br>JUNA CENTRO, GUANAJUATO, GTO., C.P. 3009 | Folio: 0524027 |     |  |  |
| NONBRE:                                                            | Fech                     | R.F.C. UGU4503295Y2<br>ha de emisión: 08/10/2018 04:08:09 p. m.<br>a de impresión: 08/10/2018 04:10:19 p. m.             |                |     |  |  |
| RFC:                                                               | MAAC730208               |                                                                                                    |                |     |  |  |
| CAMPUS:<br>DIVISIÓN:                                               | Campus León              | e de la Salud PCI                                                                                                    |                |     |  |  |
| PROGRAMA:                                                          | División Ciencia         | is de la Salud RCI                                                                                                    |                |     |  |  |
| CONCEPTO:                                                          | EXAMEN PSICO             | MÉTRICO => EXAMEN PSICOMÉTRICO                                                                                           |                |     |  |  |
| Nota: COSTO \$605.00                                               |                          |                                                                                                    |                |     |  |  |
| OPCIONES PARA REAL                                                 | LIZAR PAGO:              |                                                                                                    |                |     |  |  |
| BANCOMER                                                           | CONV. 0225278            |                                                                                                    |                |     |  |  |
| SANTANDER                                                          | 1747                     |                                                                                                    |                |     |  |  |
| TELECOMM                                                           |                          |                                                                                                    |                |     |  |  |
| BANCOMER TC                                                        |                          |                                                                                                    |                |     |  |  |
| BANAMEX                                                            | 7010-3449853             |                                                                                                    |                |     |  |  |
| 0770                                                               |                          | Comisión a cubrir por estudiante: Vigente en tiendas                                                                     | OXXO           |     |  |  |
| 0                                                                  |                          | Comisión o cubrir por octudianto: \$ 9 posos                                                                             |                |     |  |  |
| Farmacias ISSEG                                                    |                          | Contribion a cuoni por estudiante, a o pesos                                                                             |                |     |  |  |

17. Ahora vas a descargar el formato de pago para el SEGURO CONTRA ACCIDENTES. Regresa a paso anterior y da click en el botón rojo "INICIO" que se observa en la parte inferior derecha:

| 💁 Correo: Iermavi - Outlook 🛛 🗙 🤘 Ir | ndex2 - IntraUG × +              |                                                                  |                                                             |                 | - a ×               |
|--------------------------------------|----------------------------------|------------------------------------------------------------------|-------------------------------------------------------------|-----------------|---------------------|
| (← → ୯ 🏠 🚺                           | 🛛 🗎 🖉 https://www.pagos.ugto.mx/ | VistaPrevia/Index2?txt_id_pago2=1048261&id_p=1047648             | ✓ □ ···· ♥ ☆ Q Busc                                         | ar              | II\ ⊡ ⊛ ≡           |
|                                      |                                  | Intraug                                                          | Cambiar vista de lectura (P3)                               | men• 🗘 🎟        |                     |
|                                      |                                  |                                                                  |                                                             |                 |                     |
| =                                    |                                  |                                                                  |                                                             |                 |                     |
|                                      |                                  |                                                                  |                                                             |                 |                     |
|                                      |                                  | iSu nano ha sido generado con évito r                            | ran el folio: 10/2648                                       |                 |                     |
|                                      |                                  | Para imprimir su formato de pago haga                            | click en el botón de abajo o puede hacerlo desde Mis Pagos. |                 |                     |
|                                      |                                  |                                                                  |                                                             |                 |                     |
|                                      |                                  | ( ) Im                                                           | primir Pago                                                 |                 |                     |
|                                      |                                  |                                                                  |                                                             |                 |                     |
|                                      |                                  | Al dar clic se generara un archivo pdf con la información necesa | na para realizar tu pago en sucursal.                       |                 |                     |
|                                      |                                  |                                                                  | C Inicia                                                    | >               |                     |
|                                      |                                  |                                                                  |                                                             |                 |                     |
|                                      |                                  | Lascur                                                           | án de Retana No. 5. Col. Centro C.P. 38000                  | 100000000       |                     |
| A 0 @                                | 80                               |                                                                  | Guanajuato, Gto México<br>Tel: +52 (473) 732 00 06          | Concurs Concurs |                     |
|                                      |                                  |                                                                  | intraayuda@ugto.mx                                          |                 |                     |
|                                      |                                  |                                                                  |                                                             |                 |                     |
|                                      |                                  |                                                                  |                                                             |                 |                     |
|                                      |                                  |                                                                  |                                                             |                 |                     |
|                                      |                                  |                                                                  |                                                             |                 |                     |
|                                      |                                  |                                                                  |                                                             |                 |                     |
|                                      |                                  |                                                                  |                                                             |                 |                     |
|                                      |                                  |                                                                  |                                                             | • Con           | ventarios           |
| 🗧 🔎 Escribe aquí para buscar         | 0 <u>#</u>                       | <b>= 6 0 4 4 4</b>                                               |                                                             |                 | ¢) ESP 11:34 a.m. □ |

18. Elige nuevamente la opción "PAGOS" y elige el primer botón "NUEVO PAGO"

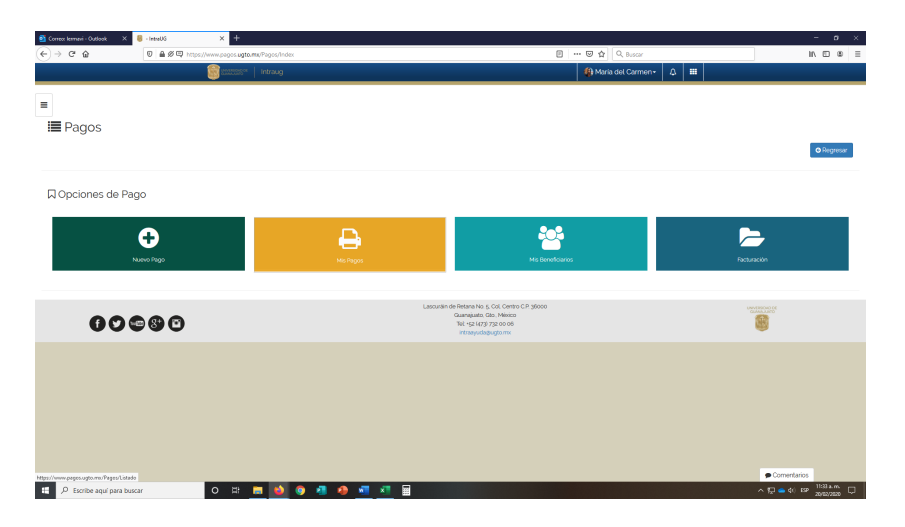

- 19. Elegirás tu usuario y llenarás nuevamente los datos Campus: Campus Guanajuato, División: División Ciencias Económico-Administrativas, Departamento: Todos los Departamentos De la División. En la opción de "Buscar listado de concepto", seleccionarás "SEGURO CONTRA ACCIDENTES" dando click.
- 20. Repite los pasos 13 y 14 para descargar e imprimir el formato de pago del seguro.
- 21. Acude a las instituciones de las opciones mostradas para realizar ambos pagos con los dos formatos referenciados que descargaste.
- 22. Escanea ambos comprobantes de pago y los dos formatos descargados en formato PDF nombrando el archivo con tus apellidos. Ejemplo: **"MARTINEZ LERMA.PDF"**
- 23. Deberás enviar tu comprobante al correo electrónico **le\_dcea@ugto.mx** con el Asunto: **"PAGO SEGURO Y CURSO EXAMEN DE ADMISIÓN ECONOMÍA"**
- 24. Recibirás la confirmación de recibido y con ello, queda garantizado tu derecho para tomar y aplicar el Curso-Examen de Admisión a la Licenciatura en Economía".